- Wikiprint Book
- Title: Wykres obci<mark>ążenia zasobów</mark>
- Subject: eDokumenty elektroniczny system obiegu dokumentów, workflow i CRM NewBusinessAdmin/Calendar/Resources
- Version: 10
- Date: 07/27/25 05:56:56

## **Table of Contents**

Wykres obciążenia zasobów Zobacz także Podręcznik użytkownika > Kalendarz > Wykres obciążenia zasobów

## Wykres obciążenia zasobów

Definiowanie, modyfikacja i usuwanie zasobów w systemie eDokumenty odbywa się w <u>Panelu sterowania</u>. Każdy zasób ma przypisanego opiekuna i kalendarz. Zasoby te możemy rezerwować na etapie <u>dodawania zdarzeń</u> (np. rezerwacja samochodu na wyjazd służbowy) oraz sprawdzać ich dostępność na **wykresie obciążania zasobów** i na <u>kalendarzu</u>.

Aby wyświetlić wykres obciążenia zasobów klikamy w menu górnym pozycję Akcje > Obłożenie zasobów.

| 0 | Natura tacobu  |       |    |                          |      |    | 32 |    | 03-si | ie-201 | 15 |      |    | 33            | 10-sie-2015 |    |      |   |    | 34 17-sie-2015 |    |    |    | 35 |    | 24-sie-2015 |    |    |    |    | 31 |    |      |    |   |
|---|----------------|-------|----|--------------------------|------|----|----|----|-------|--------|----|------|----|---------------|-------------|----|------|---|----|----------------|----|----|----|----|----|-------------|----|----|----|----|----|----|------|----|---|
|   | INdzwa zdSODU  | pracy | 30 | 31                       | 01 0 | )2 | 03 | 04 | 05    | 06 (   | 07 | 08 0 | )9 | 10            | 11          | 12 | 13 1 | 4 | 15 | 16             | 17 | 18 | 19 | 20 | 21 | 22          | 23 | 24 | 25 | 26 | 27 | 28 | 29 3 | 30 | 3 |
|   | Alfa Romeo 156 |       |    |                          |      | 1d |    |    |       |        |    |      | 1d |               |             |    |      |   | 1  | d              |    |    |    |    |    |             | 1d |    |    |    |    |    | 4    | k. |   |
|   | Volvo S60      | 0d    |    | 1d Zasób: Alfa Romeo 156 |      |    |    |    |       |        |    |      |    |               |             |    |      |   |    |                | 1  | 4  |    |    |    |             |    |    |    |    |    |    |      |    |   |
|   |                |       |    |                          |      |    |    |    |       |        |    |      |    | Zi            | Zadania:    |    |      |   |    |                |    |    |    |    |    |             |    |    |    |    |    |    |      |    |   |
|   |                |       |    |                          |      |    |    |    |       |        |    |      |    | Szkolenie BHP |             |    |      |   |    |                |    |    |    |    |    |             |    |    |    |    |    |    |      |    |   |
|   |                |       |    |                          |      |    |    |    |       |        |    |      |    | _             |             |    |      |   |    |                |    |    |    | _  |    |             |    |    |    |    |    |    |      |    |   |
|   |                |       |    |                          |      |    |    |    |       |        |    |      |    |               |             |    |      |   |    |                |    |    |    |    |    |             |    |    |    |    |    |    |      |    |   |
|   |                |       |    |                          |      |    |    |    |       |        |    |      |    |               |             |    |      |   |    |                |    |    |    |    |    |             |    |    |    |    |    |    |      |    |   |
|   |                |       |    |                          |      |    |    |    |       |        |    |      |    |               |             |    |      |   |    |                |    |    |    |    |    |             |    |    |    |    |    |    |      |    |   |
|   |                |       | _  |                          |      |    |    |    |       |        |    |      |    |               |             |    |      |   |    |                |    |    |    |    |    |             |    |    |    |    |    |    |      |    | ł |
| 4 |                | •     | 4  |                          |      |    |    |    |       |        |    |      |    |               |             |    |      |   |    |                |    |    |    |    |    |             |    |    |    |    |    |    | 1    | Þ. |   |

## Wykres obłożenia zasobów

W oknie po lewej stronie wyświetlana jest nazwa zasobu, na linii czasu po prawej stonie odczytujemy, na jakie dni dany zasób został zarezerwowany. Informacja o zdarzeniu, do którego przydzielono zasób, jest wyświetlona po skierowaniu kursora na szary prostokąt lub po jego kliknięciu. Szczegóły zdarzenia możemy wyświetlić po kliknięciu odnośnika w wyświetlonym dymku.

## Zobacz także

• Zarządzanie zasobami